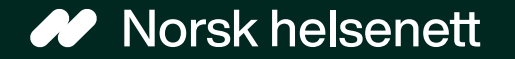

Sist oppdatert: 16.12.2024

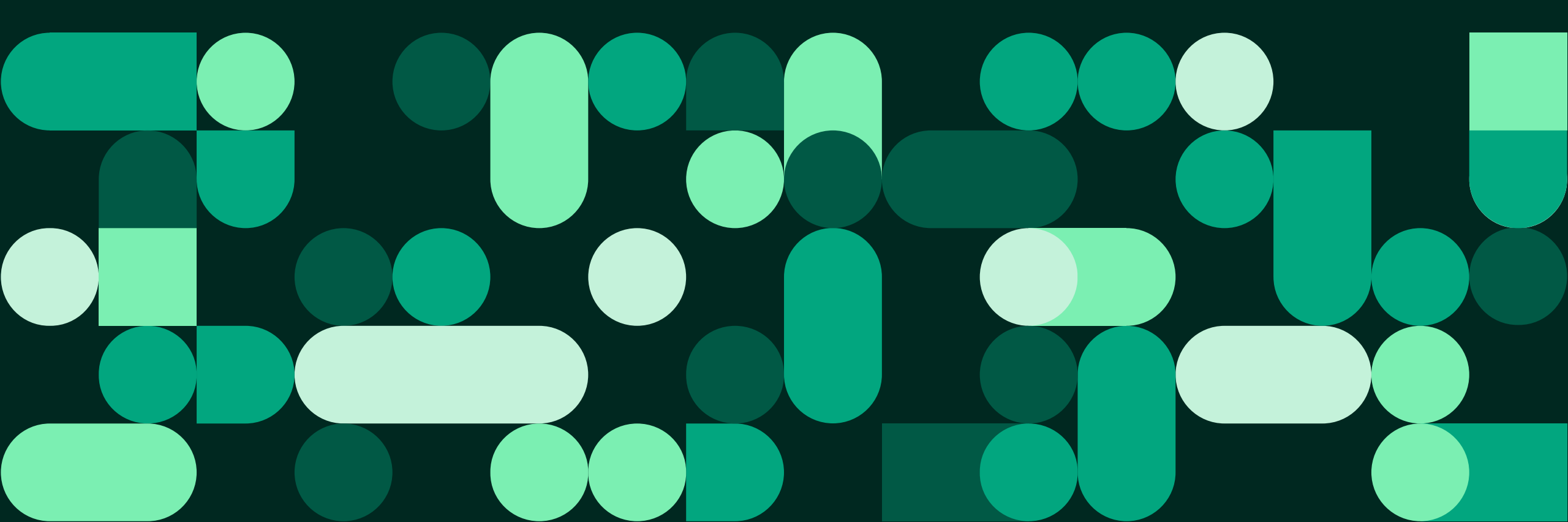

### Veilederen inneholder informasjon om:

- Hvordan «fornye resept» fungerer for innbygger med behandler som tilbyr tjenester på Helsenorge:
  - Forsiden
  - Resepter-siden
  - Innboks-siden
- Hvordan fornye resept fungerer når behandler har skrudd av skjema (se side 7)

### Slik fornyes resept fra forsiden: steg 1 av 5

Steg 1: Innbygger trykker på knappen som heter «Forny resept»

| Hei, Kurt Håkon                                                     |                                                               |                                                               |                                                        |  |  |
|---------------------------------------------------------------------|---------------------------------------------------------------|---------------------------------------------------------------|--------------------------------------------------------|--|--|
|                                                                     |                                                               |                                                               |                                                        |  |  |
| Fastlegen<br>Kontakt fast<br>tjenestene                             | din $_{	ext{legen og se alle}} 	o$                            | Helsekont<br>Kontakter i h<br>kommunale                       | <b>caktene dine</b><br>nelsetjenesten og →<br>tilbud   |  |  |
|                                                                     |                                                               |                                                               |                                                        |  |  |
| Dine tjenester $ \begin{array}{ccccccccccccccccccccccccccccccccccc$ |                                                               |                                                               |                                                        |  |  |
| $\bowtie$                                                           | <mark>۵°</mark>                                               |                                                               |                                                        |  |  |
| Innboks<br>Meldinger og brev fra<br>helsetjenesten.                 | <b>Timeavtaler</b><br>Timer og avtaler med<br>helsetjenesten. | Henvisninger<br>Henvisninger til sykehus<br>eller spesialist. | <b>Resepter</b><br>Resepter på medisiner og<br>utstyr. |  |  |

## Slik fornyes resept fra forsiden: steg 2 og 3 av 5

Steg 2: Innbygger huker av «Jeg har resepter jeg ønsker å fornye», og klikker på knappen «Gå videre»

#### Forny resept

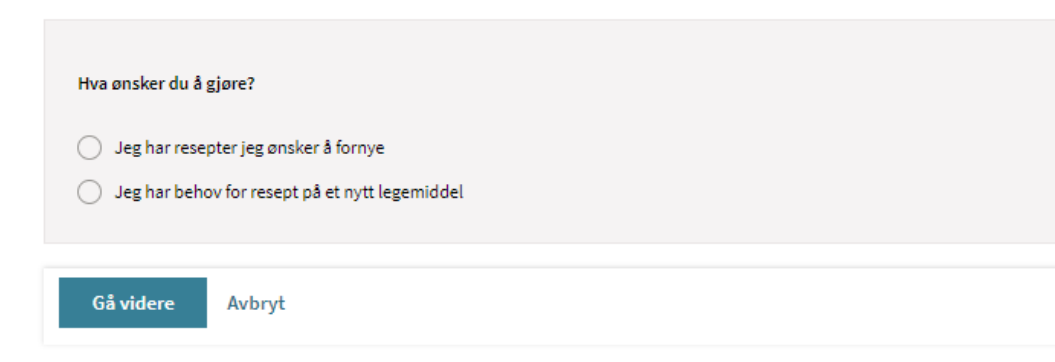

Steg 3: Innbygger kan be om å få fornyet flere resepter samtidig. Det hukes av på aktuelle resepter, og velger knappen «Gå videre»

| Forny resept                                                                   |  |  |
|--------------------------------------------------------------------------------|--|--|
| Velg reseptene du ønsker å fornye. Du kan legge til en kommentar i neste steg. |  |  |
| Forbruksmateriell ved stomi                                                    |  |  |
| Aktiv: Gyldig til 27.09.18                                                     |  |  |
| Hegedose, 2 kule 2 kule                                                        |  |  |
| Aktiv: Gyldig til 06.07.18                                                     |  |  |
| Melatonin DEPOTtab 2 mg 92 stk                                                 |  |  |
| Aktiv: Gyldig til 23.08.18                                                     |  |  |
| Trimetoprim Tab 160 mg 100 stk                                                 |  |  |
| Aktiv: Gyldig til 16.08.18                                                     |  |  |
| Gå videre Avbryt                                                               |  |  |

## Slik fornyes resept fra forsiden: steg 4 av 5

Steg 4: Teksten i feltene under «Din melding» og «Resepter du ønsker å fornye» fylles ut automatisk, ut i fra feltene man huket av på i forrige steg (hvilke legemidler man ønsker å fornye resept for).

Obs: Det er likevel mulig for innbygger å redigere i teksten – så dette må kontrolleres at er korrekt informasjon av utsteder av resepten.

Innbygger velger så «Send».

| Be om å få fornyet en eller flere resepter. Merk at meldingen kan bli lest av andre ved legekontor<br>kontaktet senest innen fem arbeidsdager.<br>Til Astrid<br>Din melding<br>Maksimum 50 tegn.<br>Forespørsel om reseptfornyelse<br>30/50 tegn<br>Resepter du ønsker å fornye<br>Selexid Tab 400 mg 159 stk<br>26/100 tegn<br>+ Legg til flere resepter<br>Eventuelle kommentarer ^<br>Din kommentar |                              |
|----------------------------------------------------------------------------------------------------|------------------------------|
| Til Astrid<br>Din melding<br>Maksimum 50 tegn.<br>Forespørsel om reseptfornyelse<br>30/50 tegn<br>Resepter du ønsker å fornye<br>Selexid Tab 400 mg 159 stk<br>26/100 tegn<br>+ Legg til flere resepter<br>Eventuelle kommentarer ^<br>Din kommentar                                                                                                    | et enn fastlegen. Du vil bli |
| Din melding<br>Maksimum 50 tegn.<br>Forespørsel om reseptfornyelse<br>30/50 tegn<br>Resepter du ønsker å fornye<br>Selexid Tab 400 mg 159 stk<br>26/100 tegn<br>+ Legg til flere resepter<br>Eventuelle kommentarer<br>Din kommentar                                                                                                    |                              |
| Forespørsel om reseptfornyelse<br>30/50 tegn<br>Resepter du ønsker å fornye<br>Selexid Tab 400 mg 159 stk<br>26/100 tegn<br>+ Legg til flere resepter<br>Eventuelle kommentarer ^<br>Din kommentar                                                                                                    |                              |
| 30/50 tegn Resepter du ønsker å fornye Selexid Tab 400 mg 159 stk 26/100 tegn  + Legg til flere resepter Eventuelle kommentarer ∧ Din kommentar                                                                                                    |                              |
| Resepter du ønsker å fornye Selexid Tab 400 mg 159 stk 26/100 tegn + Legg til flere resepter Eventuelle kommentarer  Din kommentar                                                                                                    |                              |
| Selexid Tab 400 mg 159 stk<br>26/100 tegn<br>+ Legg til flere resepter<br>Eventuelle kommentarer ^<br>Din kommentar                                                                                                    |                              |
| 26/100 tegn + Legg til flere resepter Eventuelle kommentarer  Din kommentar                                                                                                    |                              |
| + Legg til flere resepter Eventuelle kommentarer  Din kommentar                                                                                                    |                              |
| Eventuelle kommentarer A                                                                                                    |                              |
| Din kommentar                                                                                                    |                              |
|                                                                                                    |                              |
|                                                                                                    |                              |
|                                                                                                    |                              |
|                                                                                                    |                              |
|                                                                                                    | 0/250 teg                    |
| Henvendelsen vil bli journalført                                                                                                    |                              |
|                                                                                                    |                              |

### Slik fornyes resept fra forsiden: steg 5 av 5

Steg 5: Innbygger finner henvendelsen om reseptfornyelsen i «Innboks». Trykk på meldingen for å se mer detaljert informasjon om reseptfornyelsen

| Innboks 💿                                                                                                    | Forespørsel om reseptfornyelse            | 🔟 Slett samtale          |
|----------------------------------------------------------------------------------------------------|-------------------------------------------|--------------------------|
|                                                                                                    | Ku Kurt Håkon Grytten                     | Sendt: I dag kl. 12:31 🔨 |
| Skriv ny melding       Skriv ny melding         Forny resept         Gjelder resepter:         Selexid Tab 400 mg 159 stk |                                           |                          |
| ✓ Finn melding                                                                                                    | Svar 前 Slett melding                      |                          |
| 27 meldinger                                                                                                    |                                           |                          |
| Forespørsel om reseptfornyelse<br>Deg, Fastlege Astrid                                                                    | Sendt: 12:31<br>Se detaljer $\rightarrow$ |                          |

### Fornye resept når behandler har skrudd av skjema

Hvis du som behandler for utstedt resept har valgt å skru av skjema for reseptfornyelse i Helsetilbud, kommer innbygger rett til henvendelsen for reseptfornyelse, hvor informasjonen må skrives inn manuelt

|                                                                                                    | HELSE<br>NorgE Line (Kith) Danser                                                                                                    |
|----------------------------------------------------------------------------------------------------|----------------------------------------------------------------------------------------------------|
| Hei, Kurt Håkon                                                                                                    |                                                                                                    |
| Du har nye meldinger                                                                                                    | <b>Reseptfornyelse</b><br>Be om å få fornyet en eller flere resepter. Merk at meldingen kan bli lest av andre ved legekontoret enn fastlegen. Du vil bli<br>kontaktet senest innen fem arbeidsdager. |
| Fastlegen din<br>Kontakt fastlegen og se alle<br>tjenestene                                                                                                    | i Informasjon fra fastlegekontoret                                                                                                    |
|                                                                                                    | Til Fastlege Bent (DDFL)                                                                                                    |
|                                                                                                    | Din melding                                                                                                    |
| Dine tjenester                                                                                                    | F. eks. forny allergimedisin                                                                                                    |
| $ \stackrel{\stackrel{\bullet \to \bullet}{\longrightarrow}}{\longrightarrow} \text{ Bestill time } \rightarrow \qquad \qquad \qquad \qquad \qquad \qquad \qquad \qquad \qquad \qquad \qquad \qquad \qquad \qquad \qquad \qquad \qquad \qquad$ | Resepter du ønsker å fornye F. eks. Panodil, tabletter, 50 mg + Legg til flere resepter                                                                                                    |
|                                                                                                    | Eventuelle kommentarer 🗸 🗸                                                                                                    |
| Innboks Timeavtaler Henvisninger<br>Meldinger og brev fra Timer og avtaler med Henvisninger til s<br>helsetjenesten. helsetjenesten. eller spesialist.                                                                                         | Henvendelsen vil bli journalført.                                                                                                    |
|                                                                                                    | Send Fortsett senere Avbryt                                                                                                    |

- Vi anbefaler deg å ta kontakt med din EPJ-leverandør om du ønsker å ta i bruk løsningen, og for å få hjelp med riktig oppsett i Adresseregisteret.
- For spørsmål som ikke omhandler spørsmål som EPJ-leverandør skal svare ut, kontakt Norsk helsenetts kundesenter på:
  - Tlf.: 24 20 00 00
  - E-post: <u>kundesenter@nhn.no</u>
- Se også annet veiledningsmateriell og informasjon på nhn.no

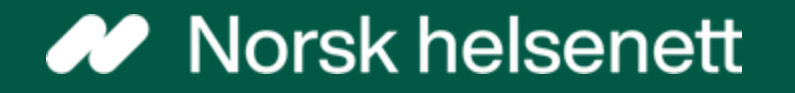